# **DRP Invitation Response**

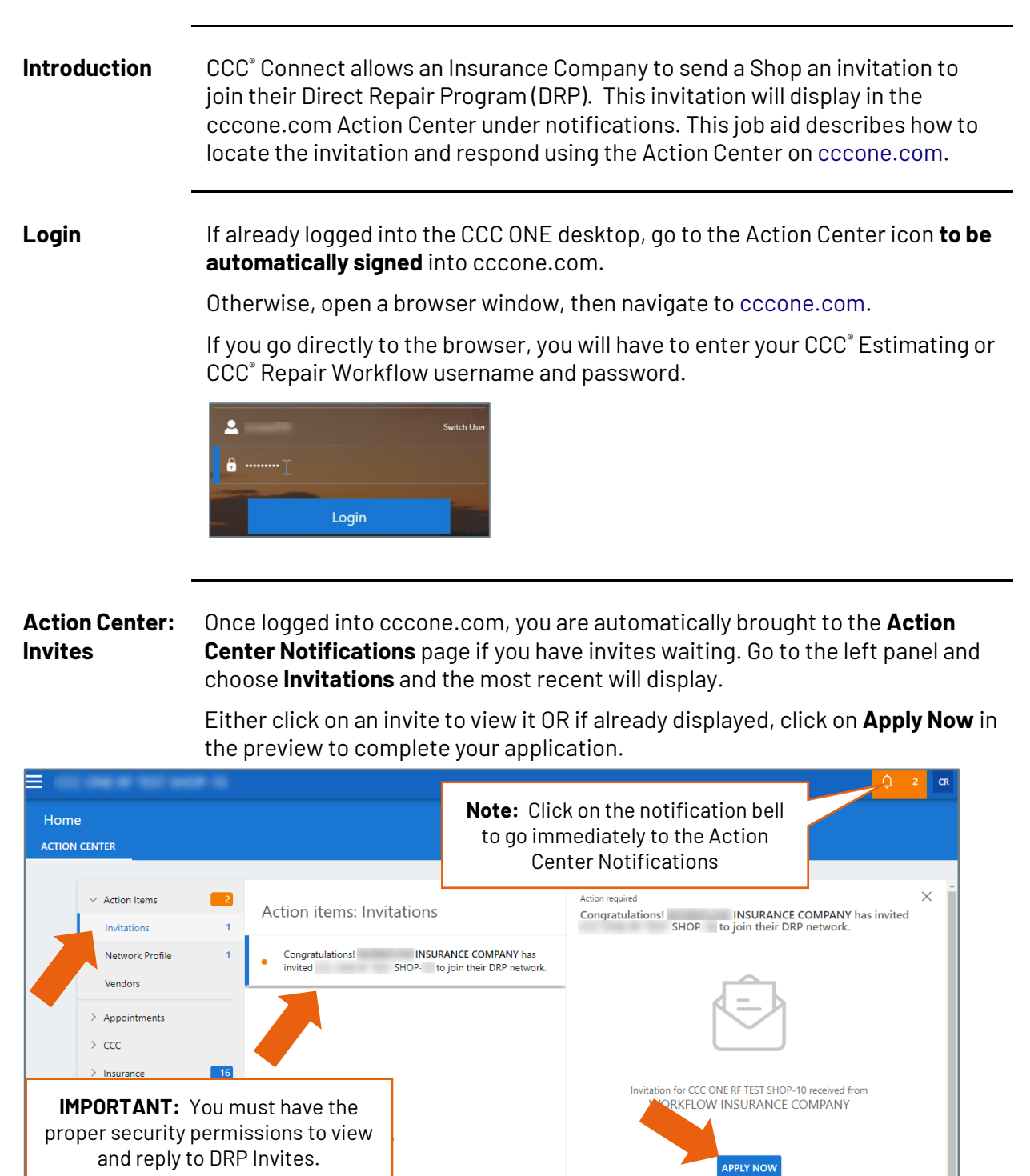

Continued on next page

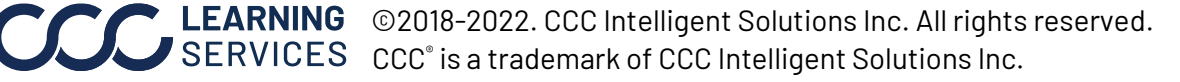

**Apply Now** 

Use the following steps to review the invitation and apply.

| Step | Action                                                                                                 |
|------|----------------------------------------------------------------------------------------------------|
| 1    | Read the information contained in the message.                                                         |
| 2    | To accept the invitation from the Insurer, click on <b>Apply Now</b> to begin the application process. |

The Application Process window displays. There are three parts: Fill Questionnaire, Fill Rates, and Agree to Terms.

| INSURANCE COMPANY                                              |                                                            |
|----------------------------------------------------------------|------------------------------------------------------------|
| Application Process                                            | The circle above<br>currently display                      |
|                                                                | white. As you co                                           |
| Fill Questionnaire Fill Rates Agree to Terms                   | each section, a<br>checkmark will d                        |
| Questionnaire                                                  | the black circle.                                          |
| *Required Field                                                |                                                            |
| 1. List of any other training and/or certificates *            | Use the tools at t<br>bottom of the for                    |
|                                                                | move from page                                             |
| 2. How many Direct Repair Programs are you a participant of? * |                                                            |
| NA                                                             | You can also save<br>work to continue<br>cancel and exit w |
| 3. Who is your used part supplier? *                           | saving.                                                    |
| NA                                                             |                                                            |
|                                                                |                                                            |
| 4. Do you have a Quality Control Program? *                    |                                                            |
| No V                                                           |                                                            |
| 5. Do you used remanufactured parts? *                         |                                                            |
|                                                                |                                                            |
| Save for Later                                                 |                                                            |
|                                                                |                                                            |

the part ed is mplete lisplay in

the rm to to page.

e your later or vithout

Continued on next page

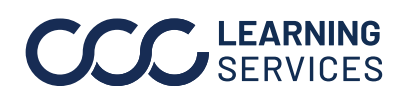

**CCC**<sup>®</sup> is a trademark of CCC Intelligent Solutions Inc. All rights reserved. CCC<sup>®</sup> is a trademark of CCC Intelligent Solutions Inc.

Complete The Fill Questionnaire section displays first. This section auto-populates Questionnaire answers based on your CCC Network Profile.

> Note: All fields are mandatory. If you do not complete a field, the form will not submit. Incomplete fields will be highlighted in red.

|                                                                         | INSURANCE COMPANY                                                                                                    |                                                         |                                                                              |
|-------------------------------------------------------------------------|----------------------------------------------------------------------------------------------------|---------------------------------------------------------|------------------------------------------------------------------------------|
|                                                                         | Application Process                                                                                                    | Agree to Terms                                          |                                                                              |
| Questions are<br>Insurer-<br>specific so<br>make sure to<br>review each | Questionnaire  1. List of any other training and/or certificates *  I-car Gold   2. How many Direct Repair Programs are you a partic NA  3. Who is your used part supplier? * NA | *Required Field                                         | Use the<br>scrollbar to<br>view and<br>update each<br>question as<br>needed. |
| [                                                                       | 4. Do you have a Quality Control Program?* No  5. Do you used remanufactured parts?* If you need to finish later, click here to save your                                        | Click the<br>when read<br>the Fill Ra<br>Save for Later | right arrow<br>ly to move to<br>tes Section.                                 |

You can update or edit the answers as needed. Each Insurer's questions may be different.

When finished with the Questionnaire, click the right arrow to continue to the next section.

Continued on next page

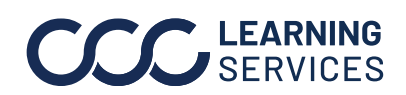

©2018-2022. CCC Intelligent Solutions Inc. All rights reserved. CCC<sup>®</sup> is a trademark of CCC Intelligent Solutions Inc.

**Complete Fill Rates Section**  Unlike the Questionnaire section, if this is a NEW DRP Invite, the Rates section is pre-populated. If this is an updated Invite, then confirm the rates as needed. You cannot change rates in this section.

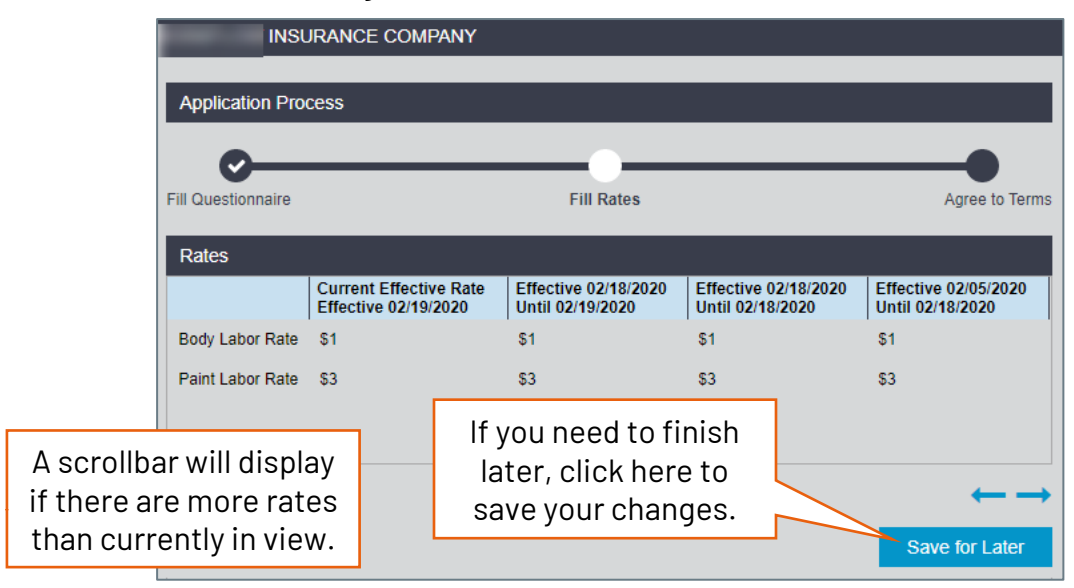

When ready, click the right arrow to move to the Agree to Terms section.

Continued on next page

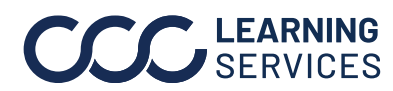

**CCC**<sup>©</sup> LEARNING ©2018-2022. CCC Intelligent Solutions Inc. All rights reserved. CCC<sup>®</sup> is a trademark of CCC Intelligent Solutions Inc.

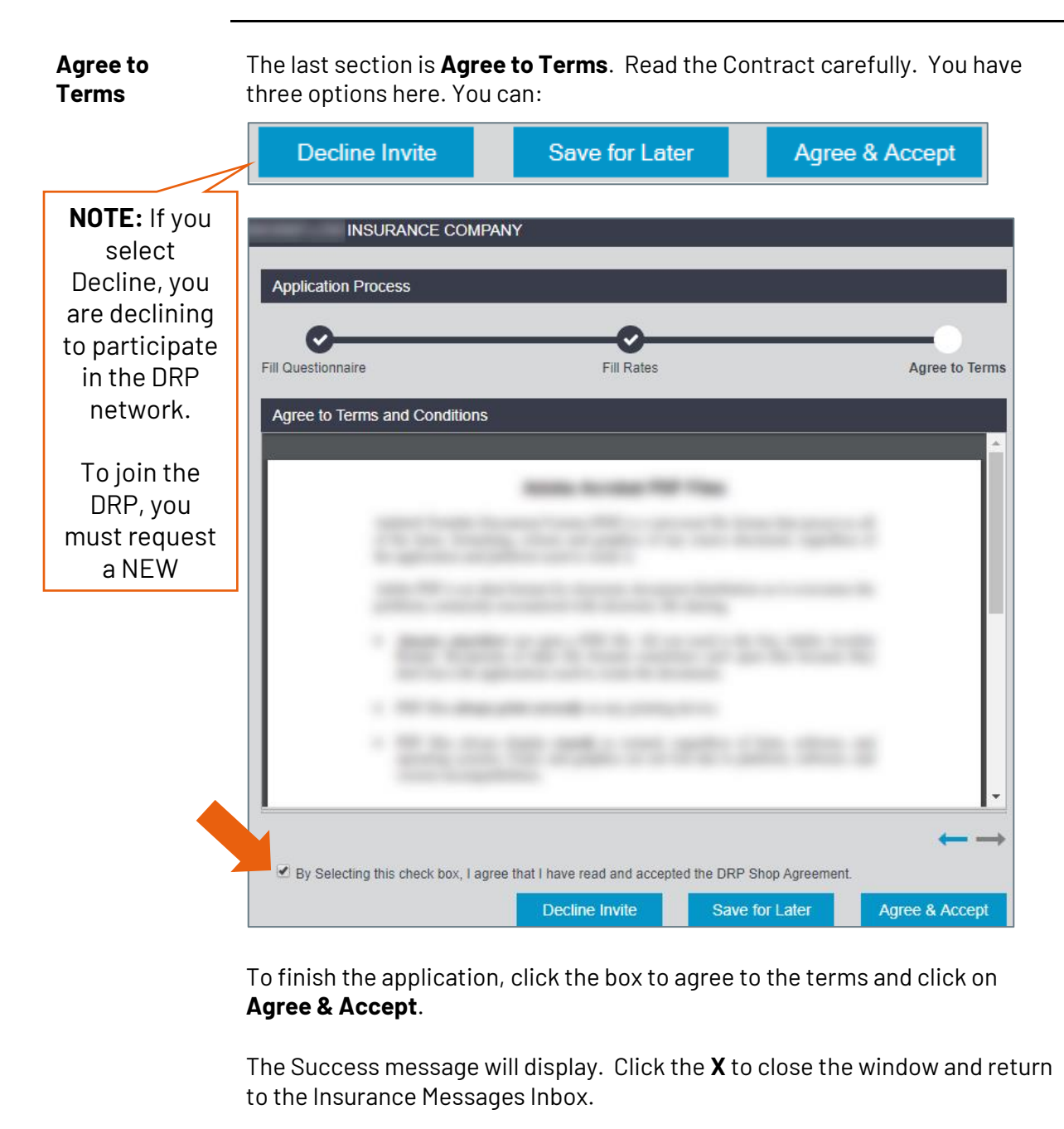

Success Thank you for submitting your application. Your application will be reviewed by the Insurance Compar

Continued on next page

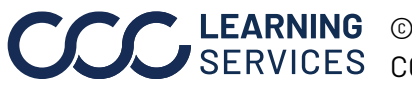

**CCC**<sup>©</sup> LEARNING ©2018-2022. CCC Intelligent Solutions Inc. All rights reserved. CCC<sup>®</sup> is a trademark of CCC Intelligent Solutions Inc.

#### **Final Notes All Fields Mandatory**

Remember that all fields are required. The form will not submit if you leave anything blank.

### **Insurer Invites May Differ**

It is also important to remember that each Insurer can determine what fields are in the form, so invites may differ from carrier to carrier.

### Check for Accuracy

Once you have selected Agree & Accept, you cannot change or view your Responses. Make sure to check each section before finishing the application.

### Viewing the DRP Invite

Once you have applied, you can still VIEW the message. However, the system will not let you apply again. If you click **Apply Now** again, you will see:

Error 8 The invitation you responded to cannot be completed at this time.

### **CCC Network Profile**

Keeping your Network Profile updated will make the applications easier to complete.

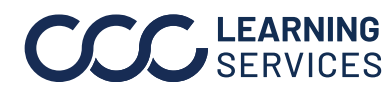

**CCC**<sup>®</sup> is a trademark of CCC Intelligent Solutions Inc. All rights reserved.